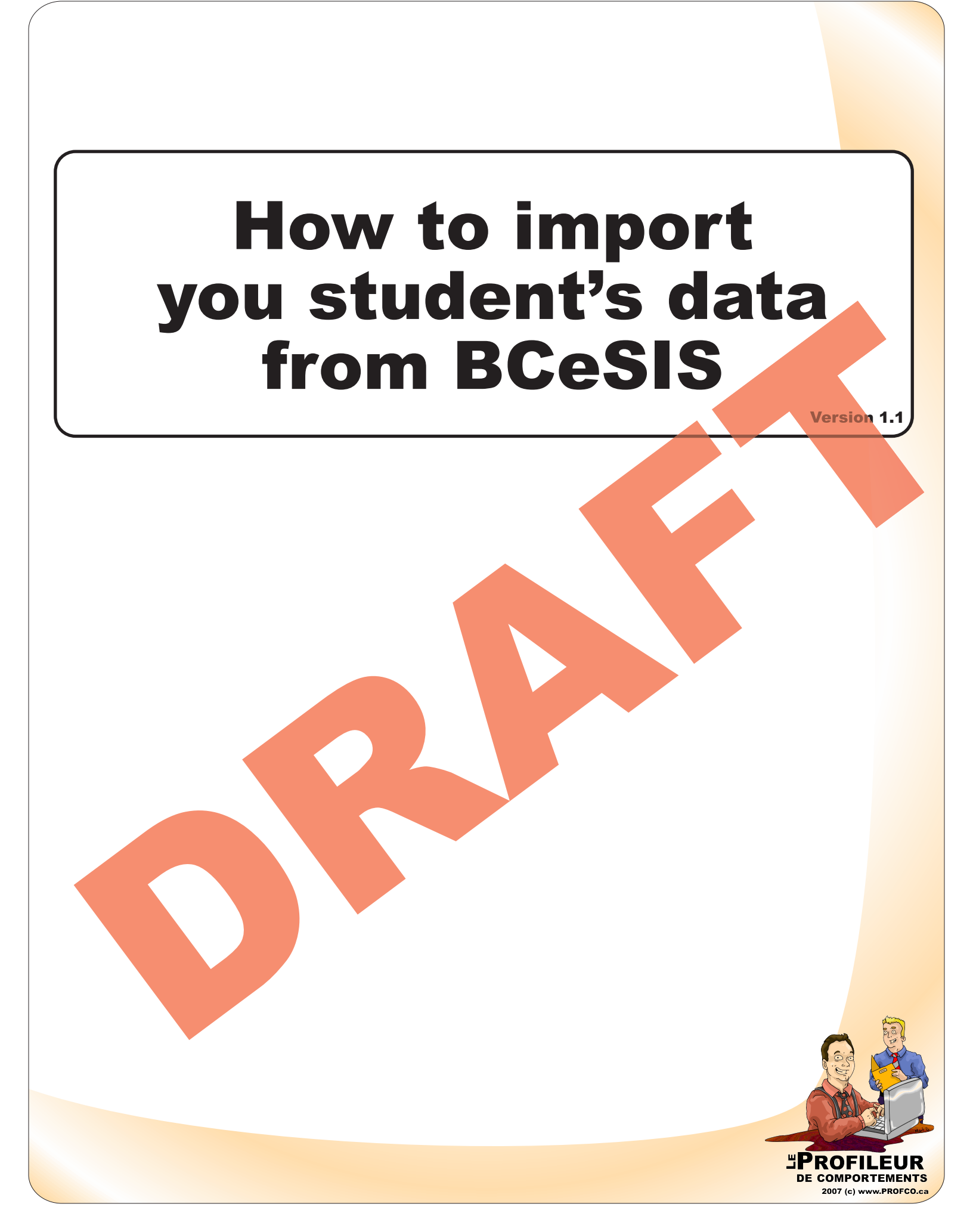

## Introduction

*The Behaviour Profiler* allows you to input student information individually, or upload a comma separated value (CSV) file from BCeSIS. The advantage in using a comma separated value file is that your database is automatically populated and easily updated.

## BCeSIS : Required steps to create your CSV files.

Here are the required steps to create your BCeSIS CSV files needed to import your student 's data into the *Behaviour Profiler*.

- 1. Startscreen > Reports > Specify Extract Criteria > Clear Extract Criteria > Run Extract
- 2. A pop-up window indicating the number of records (students to be extracted) populates the screen.
- 3. Click on Go Back and then exit through the door.
- 4. Click on Export/Ad Hoc File > Start Over
- 5. Click on "Contains" > type Name into the "Wildcard" field and click "Query". This populates all selection options that contain the word "Name".
- 6. Highlight Surname and click on the "Right Arrow" to move Surname to the "Selected Column".
- 7. Repeat steps 5 and 6 to move : Current Year Assignment Code,
  - Preferred Name,
  - Pupil Number (BCeSIS ID #),
  - Hrm S1,
  - Grade,
  - Birth Date,
  - Gender,
  - State No
  - and **Grade** to the Selected Column. The order is not important.
- 8. Click on "Create File". Be sure the resulting pop-up window has the following settings:
  - Delimiter field = comma (type a comma into the delimiter field)
  - Fixed Length = unchecked
  - Number of Columns To Order On = 1
  - Double Quotes Around Character Fields = No
  - Export Field Titles First = checked
  - Output File Filename = type the name of your school and the date of the extract, ie: EcoleGabrielleRoy\_24juillet2014.csv
- 9. Click on Create Export > click OK when Export Complete pops up > Exit through the door > Click Yes to Save Records

10. The file should be saved to your Desktop, or you can click "Save As" to specify the location.

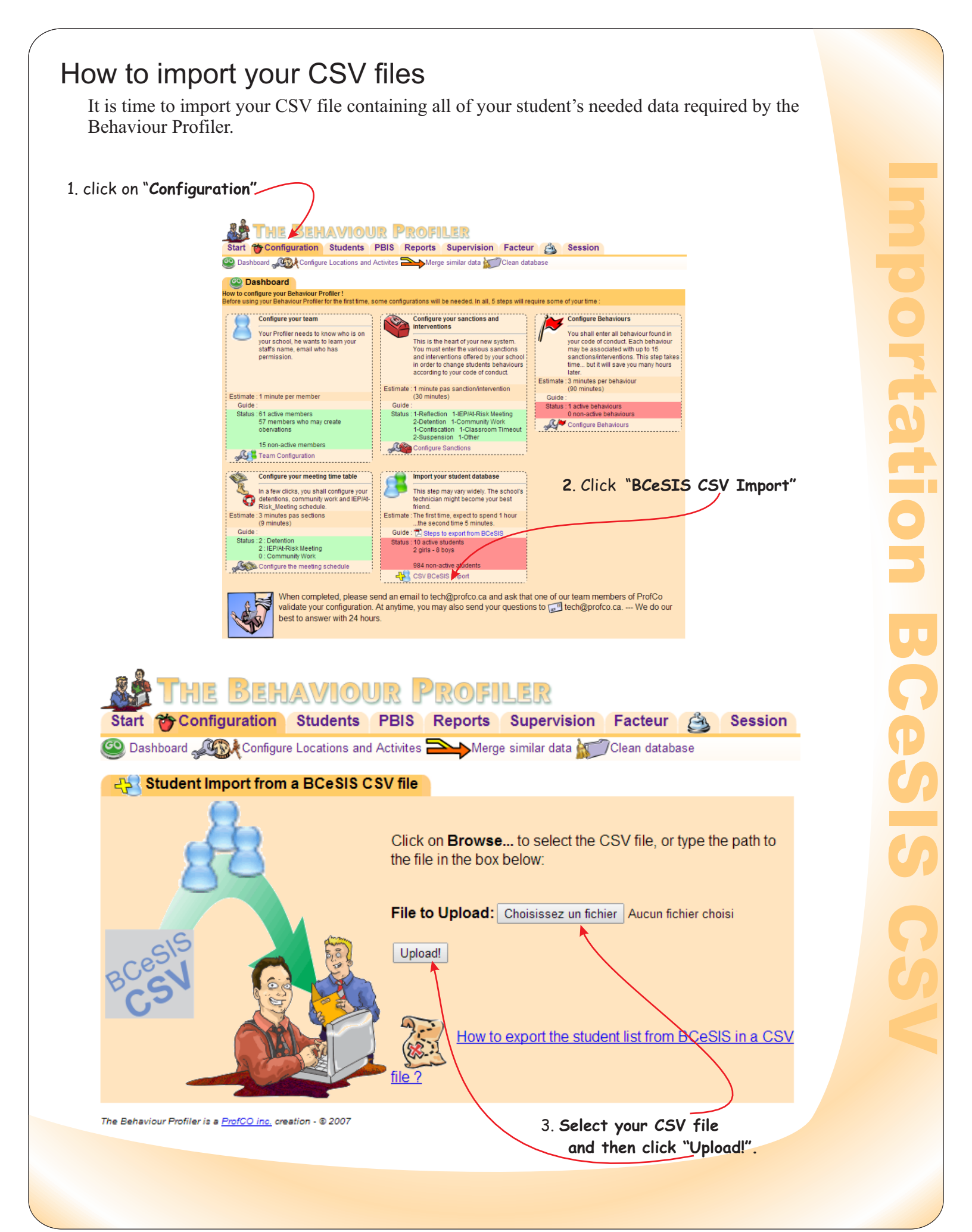

## Result from your CSV importation process

The *Behaviour Profiler* will then upload all of your students into the database. It is recommended that you go through this procedure on a regular basis since you will have students registering in and dropping out of your school. The *Behaviour Profiler* will show your student list and the required field found in your CSV file.

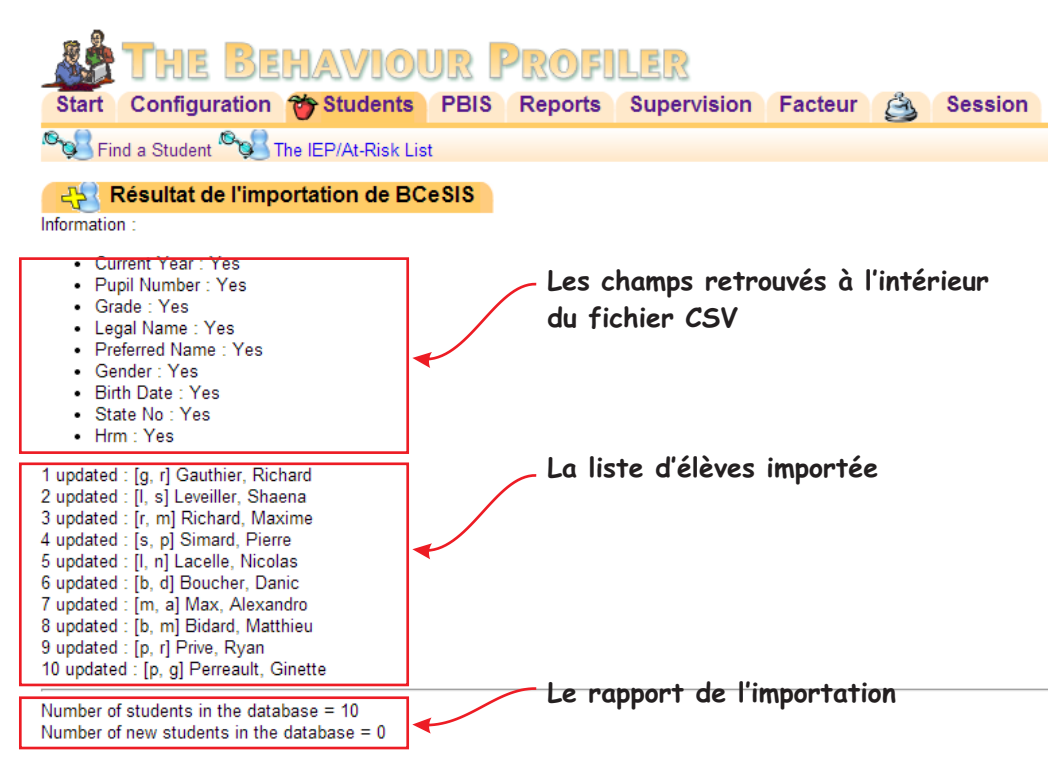